# Add a User in Entrapass Web

### **Description**

The security of employees and properties depend on managing access.

You can create a new card to ensure that a user has proper access levels.

#### **Entrapass Web**

1. Navigate to the Operation menu and select User

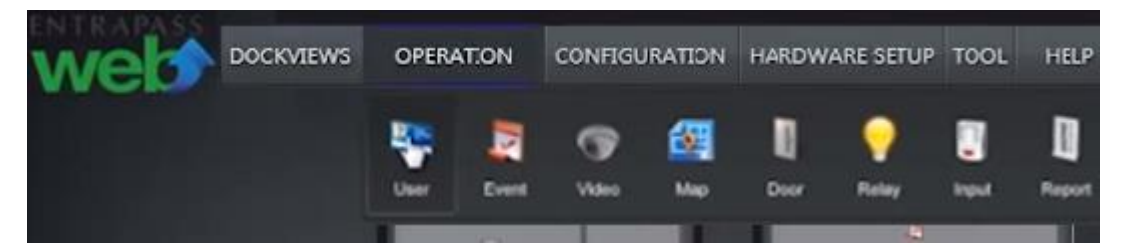

2. Click *Add* button.

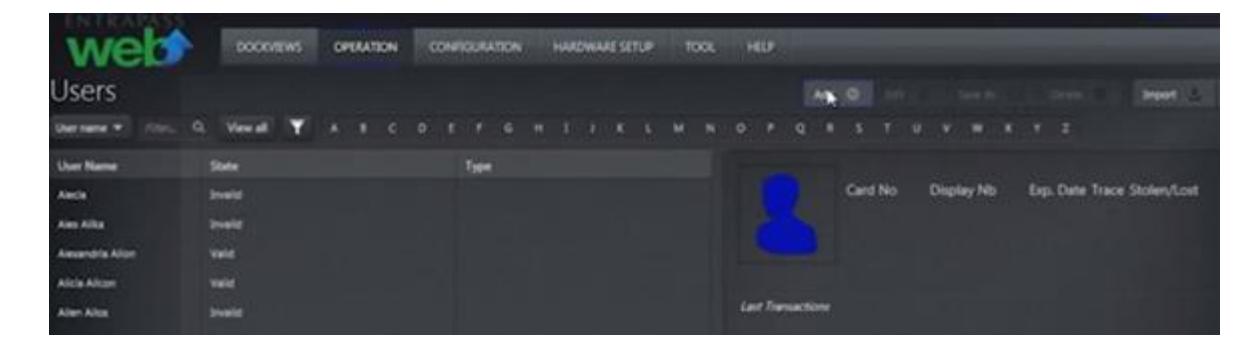

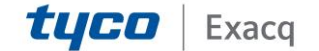

3. Fill in details of new user.

| Add User                                                                                                    | Enter a name for the   | $\sim$                                                                                                    |                         |                        | 6           |
|----------------------------------------------------------------------------------------------------|------------------------|----------------------------------------------------------------------------------------------------|-------------------------|------------------------|-------------|
|                                                                                                    | Card Door: NEW USER    | e de la companya de la companya de la | s                       | elect an acce          | .ss=1evel   |
|                                                                                                    | U                      | Ser Name User Name Select Filter *                                                                                                    | Access Levels           | J Door Ac              | cons List 💵 |
| 17 31                                                                                                    |                        | Card Type Select type *                                                                                                    | ACME Demo Site (online) | Select an access level | • •         |
|                                                                                                    | Wait Fo                | or Keyped PIN                                                                                                    | Chicago Sile            | Select an access level | -           |
| ~ Count                                                                                                    | Ikers Enter a          | card number                                                                                                    | Demo LED (online)       | Select an access level | -           |
| buble                                                                                                    | Card #1 End Day        | ne Trace Stalen State                                                                                                    | KTES Sile               | Select an access level | * 🕀         |
| Count Seach O                                                                                                   | •                      |                                                                                                    |                         |                        |             |
| Read of the second second second second second second second second second second second second second second s | > Date                 |                                                                                                    |                         |                        |             |
|                                                                                                    | ~ Badge                |                                                                                                    |                         |                        |             |
| - Octions                                                                                                    | Layout Select layout v | Previour Badge @ Request Badge                                                                                                    |                         |                        |             |
| • Opuons                                                                                                    | Barcode                | Edit EN                                                                                                    |                         |                        |             |
| Estanded Delay                                                                                                  | Signature              | Edit 7202                                                                                                    |                         |                        |             |
| Multi-seige                                                                                                    |                        | Badge Print Issue                                                                                                    |                         |                        |             |
| Privilege<br>Operation                                                                                          | ✓ Tenants              |                                                                                                    |                         |                        |             |
| Supervisor •                                                                                                    |                        |                                                                                                    |                         |                        |             |
|                                                                                                    |                        |                                                                                                    |                         |                        |             |
| Operation Tenants                                                                                               |                        |                                                                                                    |                         |                        |             |
|                                                                                                    |                        |                                                                                                    | Save                    | Cancel                 |             |

4. Choose Card Type.

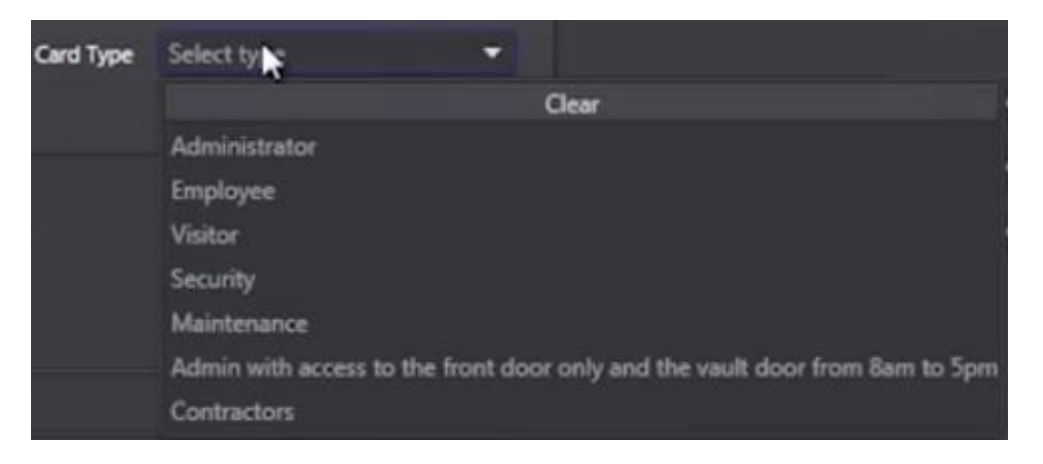

5. Type in Card Number.

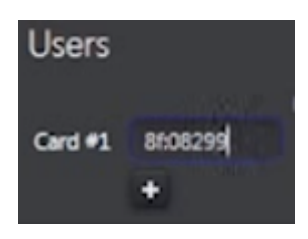

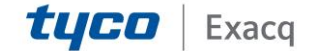

6. Define proper Access Levels per site.

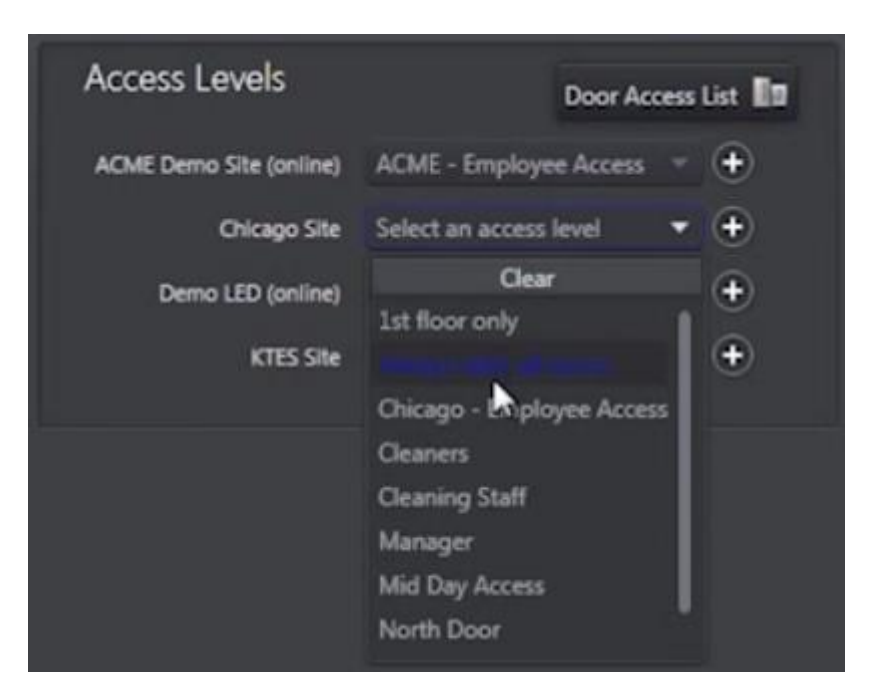

7. Add Custom Fields or Comments by clicking on the bottom left arrows button.

| dd User               |                   |                     |                     |  |
|-----------------------|-------------------|---------------------|---------------------|--|
| User Name : El 12010  | eth McLuha        |                     |                     |  |
| Gender                | Female            | Cerd Information 11 | Card Information 21 |  |
| Company               | ABC Company       | Card Information 12 | Card Information 22 |  |
| Position              | Public            | Card Information 13 | Card Information 23 |  |
| Email                 | [Mcluhan@A8C.com] | Card Information 14 | Card Information 24 |  |
| et                    |                   | Card Information 15 | Card Information 25 |  |
| Agency                |                   | Card Information 16 | Card Information 26 |  |
| Employee #            |                   | Card Information 17 | Card Information 27 |  |
| Phone Number          |                   | Card Information 18 | Card Information 28 |  |
| Department            |                   | Card Information 19 | Card Information 29 |  |
| Suite                 |                   | Card Information 20 | Card Information 30 |  |
| Comment :             |                   | 1                   |                     |  |
|                       |                   |                     |                     |  |
| Tip to add main field |                   |                     | Save Cance          |  |

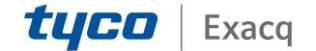

8. Click on blue avatar to add a photo of the user.

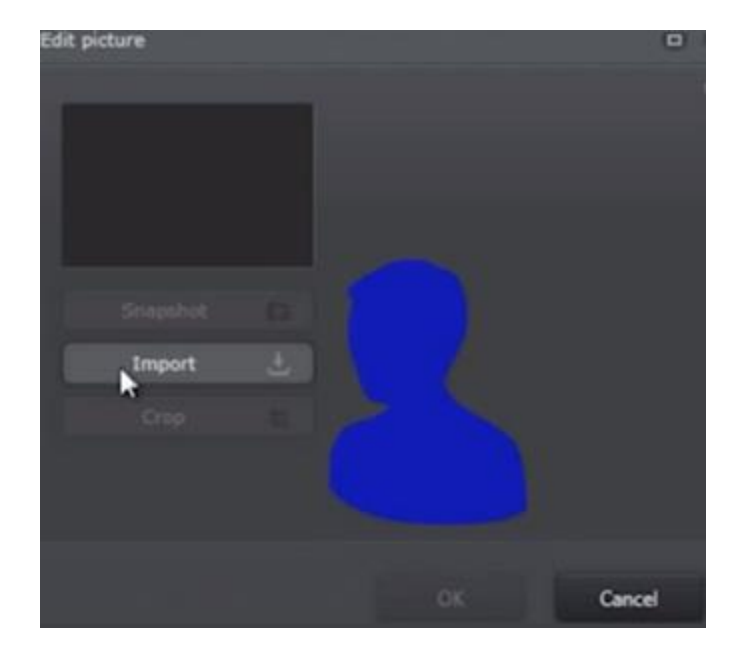

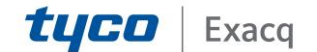